Before you can get started filling out your pop-up shop inventory sheet, you'll need to save out a version of the file to your own drive or computer.

The next few slides contain instructions for using

- Google Drive
- Excel, Numbers, etc.

#### If you are using Google Drive....

|          | Craftcation Pop-Up Shop: Inve<br>File Edit View Insert Format | entory She<br>Data Too | eet 🛧 🔄 🗠<br>Is Extensions H  | elp   |              |                               |                         |    |                                        | 10 E                                  |          | Share - +       |
|----------|---------------------------------------------------------------|------------------------|-------------------------------|-------|--------------|-------------------------------|-------------------------|----|----------------------------------------|---------------------------------------|----------|-----------------|
| ٩        | T New                                                         | ►                      | % .0 <u>,</u> .0 <u>0</u> 123 | Monts | ▼   - 10 +   | в / Э                         | A & E3 -                | ≣∙ | <u>↓</u> •  ₽  • <u>A</u> • (⊂)        | ₽щΥ匾▾Σ                                |          | ^               |
| D01      | 🗅 Open                                                        | жо                     |                               |       |              |                               |                         |    |                                        |                                       |          |                 |
| 571      | →] Import                                                     |                        | в                             |       | С            | D                             | F                       |    | F                                      | G                                     | н        |                 |
|          | 🗋 Make a copy                                                 | K                      |                               |       | Retail Price | <b>SKU</b><br>(Vendor assigns | Category                |    |                                        |                                       |          | · · · ·         |
| 1        | <u> </u> Share                                                | ►                      | Description                   |       | (Vendor Will | 4-6 character                 | (Apparel, Jewelry, Stie | t, | Variation Type<br>Ex: Size, Color, etc | Ex: Small (one line per<br>variation) | Ouantity | Vendor Name     |
| 2        | E 🖂 Email                                                     | ►                      | leeve tee, screen             |       |              |                               |                         |    | Size                                   | Small                                 | 10       | My Handmade Biz |
| 3<br>4   | ᢣ Download                                                    | ►                      |                               | Clic  | k on File    | and then                      | make a                  |    |                                        |                                       |          |                 |
| 5<br>6   | 🖉 Rename                                                      |                        |                               | сор   | ру.          |                               |                         |    |                                        |                                       |          |                 |
| 7        | ⇒ Move                                                        |                        |                               |       |              |                               |                         |    |                                        |                                       |          |                 |
| 9        | Add shortcut to Drive                                         |                        |                               |       |              |                               |                         |    |                                        |                                       |          |                 |
| 10<br>11 | Move to trash                                                 |                        |                               |       |              |                               |                         |    |                                        |                                       |          |                 |
| 12       | -                                                             |                        |                               |       |              |                               |                         |    |                                        |                                       |          |                 |
| 13       | • Version history                                             | ►                      |                               |       |              |                               |                         |    |                                        |                                       |          |                 |
| 15       | <ul> <li>Make available offline</li> </ul>                    |                        |                               |       |              |                               |                         |    |                                        |                                       |          |                 |
| 16       | 0.0.0                                                         |                        |                               |       |              |                               |                         |    |                                        |                                       |          |                 |
| 18       | (i) Details                                                   |                        |                               |       |              |                               |                         |    |                                        |                                       |          |                 |
| 19       | 铰 Settings                                                    |                        |                               |       |              |                               |                         |    |                                        |                                       |          |                 |
| 20       |                                                               |                        |                               |       |              |                               |                         |    |                                        |                                       |          |                 |
| 21       | 🖶 Print                                                       | ЖР                     |                               |       |              |                               |                         |    |                                        |                                       |          |                 |
| 22       |                                                               |                        |                               |       |              |                               |                         |    |                                        |                                       |          |                 |
| 24       |                                                               |                        |                               |       |              |                               |                         |    |                                        |                                       |          |                 |

#### If you are using Google Drive....

| Q Menus 5 ♂ 🛱 🛱  | 100% <b>▼</b> \$ % .0 123 Monts.       | 🔻   - 10 -                          | + в <i>І</i> ÷.                                | <u>A</u>   ▲ ⊞ 53 ×   ≣ ▼                | <u>↓</u> •  ₽  • <u>A</u> •   C= | Σ + Π. Υ - Σ                              |          | ^               |  |  |  |  |
|------------------|----------------------------------------|-------------------------------------|------------------------------------------------|------------------------------------------|----------------------------------|-------------------------------------------|----------|-----------------|--|--|--|--|
| ✓ ∫fx            |                                        |                                     |                                                |                                          |                                  |                                           |          |                 |  |  |  |  |
| A                | В                                      | С                                   | D                                              | E                                        | F                                | G                                         | н        | I               |  |  |  |  |
| Itom Nomo        | Description                            | Retail Price<br>(Vendor will<br>rec | <b>SKU</b><br>(Vendor assigns<br>4-6 character | Category<br>(Apparel, Jewelry, Stickers, | Variation Type                   | Variation Name<br>Ex: Small (one line per | Quantitu | VenderName      |  |  |  |  |
| Example: T-Shirt | Cotton short sleeve tee screenprinted  | Copy                                | document                                       |                                          | x: Size, Color, etc              | Small                                     | Quantity | My Handmade Biz |  |  |  |  |
| Example. 1-Shirt | Cotton short sleeve tee, screenprinted | ф 00ру                              | accument                                       |                                          |                                  | Siridii                                   | 10       | My Handmade biz |  |  |  |  |
|                  |                                        |                                     |                                                |                                          |                                  |                                           |          |                 |  |  |  |  |
|                  |                                        | Name*                               |                                                |                                          |                                  |                                           |          |                 |  |  |  |  |
|                  |                                        | Craftc                              | ation Pop-Up Sho                               | p Inventory - My Creative                |                                  |                                           | ·        |                 |  |  |  |  |
|                  |                                        |                                     |                                                |                                          | L Renar                          | Rename your file to include               |          |                 |  |  |  |  |
|                  |                                        |                                     |                                                |                                          | Vour r                           | name or busine                            | ess nar  | me              |  |  |  |  |
|                  |                                        | Folder                              |                                                |                                          | yourr                            |                                           |          |                 |  |  |  |  |
|                  |                                        |                                     |                                                |                                          | lt sho                           | It should look like this:                 |          |                 |  |  |  |  |
|                  |                                        | ( 🗅 My                              | Drive                                          |                                          |                                  |                                           |          |                 |  |  |  |  |
|                  |                                        |                                     |                                                |                                          |                                  |                                           |          |                 |  |  |  |  |
|                  |                                        |                                     |                                                |                                          | Crafto                           | ation Pop-Up                              | Invent   | orv             |  |  |  |  |
|                  |                                        | ⊓ s                                 | hare it with the s                             | ame people                               |                                  |                                           |          |                 |  |  |  |  |
|                  |                                        |                                     |                                                |                                          | - veno                           | aor/business N                            | ame      |                 |  |  |  |  |
|                  |                                        |                                     | opv comments                                   |                                          |                                  |                                           |          |                 |  |  |  |  |
|                  |                                        |                                     |                                                |                                          |                                  |                                           |          |                 |  |  |  |  |
|                  |                                        |                                     | clude resolved c                               | omments                                  |                                  |                                           |          |                 |  |  |  |  |
|                  |                                        |                                     | 101000 10001000 0                              | ommonto                                  |                                  |                                           |          |                 |  |  |  |  |
|                  |                                        |                                     |                                                |                                          |                                  |                                           |          |                 |  |  |  |  |
|                  |                                        |                                     |                                                | Cancel Make a conv                       |                                  |                                           |          |                 |  |  |  |  |
|                  |                                        |                                     |                                                | Make a copy                              |                                  |                                           |          |                 |  |  |  |  |
|                  |                                        |                                     |                                                |                                          |                                  |                                           |          |                 |  |  |  |  |
|                  |                                        |                                     |                                                |                                          |                                  |                                           |          |                 |  |  |  |  |

#### If you are NOT using Google Drive....

|                | Craftcation Pop-Up Shop: Inventor<br>File Edit View Insert Format Data | ry She | eet 🛧 🕰 👁<br>Is Extensions Help |                                             |               |                                            |                                        | 5 E                                                     |          | Share - +       | 1  |
|----------------|------------------------------------------------------------------------|--------|---------------------------------|---------------------------------------------|---------------|--------------------------------------------|----------------------------------------|---------------------------------------------------------|----------|-----------------|----|
| ٩              | New                                                                    | ►      | % .0, .00 123 Monts             | ▼   - 10                                    | + B I ÷       | <u>A</u>   <b>À.</b> ⊞ 53 →   <b>E</b> → ↓ | <u>▼  ₽  ▼ A</u> ▼ G⊃                  | ±щγ⊑τΣ                                                  |          | ^               | 31 |
| B91            | 🗀 Open                                                                 | жο     |                                 |                                             |               |                                            | 1                                      |                                                         |          |                 |    |
|                | →] Import                                                              |        | В                               | С                                           | Click on File | e and then Download.                       | F                                      | G                                                       | Н        | I               |    |
|                | 🗋 Make a copy                                                          |        |                                 | Retail Price                                | Then select   | your file type to open                     |                                        |                                                         |          |                 | a  |
| 1              | _≙+ Share                                                              | ►      | Description                     | (Vendor will<br>eceive 60% o<br>this amount | with your p   | referred program.                          | Variation Type<br>Ex: Size, Color, etc | Variation Name<br>Ex: Small (one line per<br>variation) | Quantity | Vendor Name     |    |
| 2              | E 🗹 Email                                                              | ►      | leeve tee, screenprinted        | \$ 35.0                                     | Be sure to I  | nclude your name or                        | e ·                                    | Small                                                   | 10       | My Handmade Biz | •  |
| 3<br>4         | . ∠. Download                                                          | ►      | Microsoft Excel (.xlsx)         |                                             | business na   | me in the file name.                       |                                        |                                                         |          | 0               | 0  |
| 5<br>6         | 🖉 Rename                                                               |        | OpenDocument (.ods)             |                                             |               |                                            |                                        |                                                         |          |                 | •  |
| 7              | → Move                                                                 |        | PDF (.pdf)                      |                                             |               |                                            |                                        |                                                         |          |                 |    |
| 9              | Add shortcut to Drive                                                  |        | Web Page (.html)                |                                             |               |                                            |                                        |                                                         |          |                 | +  |
| 10             | I Move to trash                                                        |        | Comma Separated Values (.c      | sv)                                         |               |                                            |                                        |                                                         |          |                 |    |
| 12             |                                                                        |        | Tab Separated Values (.tsv)     |                                             |               |                                            |                                        |                                                         |          |                 |    |
| 13             | <ul> <li>Version history</li> </ul>                                    | •      |                                 |                                             |               |                                            |                                        |                                                         |          |                 |    |
| 14<br>15<br>16 | ② Make available offline                                               |        |                                 |                                             |               |                                            |                                        |                                                         |          |                 |    |
| 17             | (j) Details                                                            |        |                                 |                                             |               |                                            |                                        |                                                         |          |                 |    |
| 19             | ô Settings                                                             |        |                                 |                                             |               |                                            |                                        |                                                         |          |                 |    |
| 20<br>21       |                                                                        | 00 D   |                                 |                                             |               |                                            |                                        |                                                         |          |                 |    |
| 22             | e Print                                                                | æΡ     |                                 |                                             |               |                                            |                                        |                                                         |          |                 |    |
| 23             |                                                                        |        |                                 |                                             |               |                                            |                                        |                                                         |          |                 |    |

# Once you get your file saved and named correctly, you're ready to go!

#### Next up: Filling out the Inventory Sheet!

|     | Craftcation Pop-Up Shop: Ir<br>File Edit View Insert Forma | <b>ventory She</b><br>t Data Tool | eet ☆ 🕰 🗠<br>s Extensions Help |            |                                                                       |                                                                                          |                                        | <b>1</b>                                                       |          | Share - +       |
|-----|------------------------------------------------------------|-----------------------------------|--------------------------------|------------|-----------------------------------------------------------------------|------------------------------------------------------------------------------------------|----------------------------------------|----------------------------------------------------------------|----------|-----------------|
| C   | 、Menus ち さ 合 号 100                                         | 0% ▼ \$                           | % .0, .00 123 Monts            | •   - 10 H | в I 😌                                                                 | <u>A</u>   <b>À.</b> ⊞ 53 →   ≣ →                                                        | <u>↓</u> •  \$  • <u>↓</u> • (⊂)       | 🕀 🗈 Υ 🚍 ד Σ                                                    |          | ^               |
| B91 | ✓ fx                                                       |                                   |                                |            |                                                                       |                                                                                          |                                        |                                                                |          |                 |
|     | A                                                          |                                   | В                              | С          | D                                                                     | E                                                                                        | F                                      | G                                                              | н        | I               |
| 1   | Item Name                                                  | ~                                 | Enter your Item na             | me.        | <b>SKU</b><br>/endor assigns<br>4-6 character<br>SKU to each<br>item) | <b>Category</b><br>(Apparel, Jewelry, Stickers,<br>Stationery, Craft Kit,<br>Book, etc.) | Variation Type<br>Ex: Size, Color, etc | <b>Variation Name</b><br>Ex: Small (one line per<br>variation) | Quantity | Vendor Name     |
| 2   | Example: T-Shirt                                           | Cotton short                      | In this example we             | 're using  | MHB01                                                                 | Apparel                                                                                  | Size                                   | Small                                                          | 10       | My Handmade Biz |
| 3   |                                                            |                                   | "T-Shirt".                     | 0          |                                                                       |                                                                                          |                                        |                                                                |          |                 |
| 5   |                                                            |                                   |                                |            |                                                                       |                                                                                          |                                        |                                                                |          |                 |
| 6   |                                                            |                                   |                                |            |                                                                       |                                                                                          |                                        |                                                                |          |                 |
| 7   |                                                            |                                   |                                |            |                                                                       |                                                                                          |                                        |                                                                |          |                 |
| 8   |                                                            |                                   |                                |            |                                                                       |                                                                                          |                                        |                                                                |          |                 |
| 9   |                                                            |                                   |                                |            |                                                                       |                                                                                          |                                        |                                                                |          |                 |
| 10  |                                                            |                                   |                                |            |                                                                       |                                                                                          |                                        |                                                                |          |                 |
| 11  |                                                            |                                   |                                |            |                                                                       |                                                                                          |                                        |                                                                |          |                 |
| 12  |                                                            |                                   |                                |            |                                                                       |                                                                                          |                                        |                                                                |          |                 |
| 14  |                                                            |                                   |                                |            |                                                                       |                                                                                          |                                        |                                                                |          |                 |
| 15  |                                                            |                                   |                                |            |                                                                       |                                                                                          |                                        |                                                                |          |                 |
| 16  |                                                            |                                   |                                |            |                                                                       |                                                                                          |                                        |                                                                |          |                 |
| 17  |                                                            |                                   |                                |            |                                                                       |                                                                                          |                                        |                                                                |          |                 |
| 18  |                                                            |                                   |                                |            |                                                                       |                                                                                          |                                        |                                                                |          |                 |
| 19  |                                                            |                                   |                                |            |                                                                       |                                                                                          |                                        |                                                                |          |                 |
| 20  |                                                            |                                   |                                |            |                                                                       |                                                                                          |                                        |                                                                |          |                 |
| 21  |                                                            |                                   |                                |            |                                                                       |                                                                                          |                                        |                                                                |          |                 |
| 22  |                                                            |                                   |                                |            |                                                                       |                                                                                          |                                        |                                                                |          |                 |
| 23  |                                                            |                                   |                                |            |                                                                       |                                                                                          |                                        |                                                                |          |                 |

|     | Craftcation Pop-Up Shop:<br>File Edit View Insert Form | Inventory Sheet 🛠 🖄 👁<br>nat Data Tools Extensions Help |                                                                       |                                                                        |                                                                                   |                                        | 5 E                                                            |          | Share - +       |
|-----|--------------------------------------------------------|---------------------------------------------------------|-----------------------------------------------------------------------|------------------------------------------------------------------------|-----------------------------------------------------------------------------------|----------------------------------------|----------------------------------------------------------------|----------|-----------------|
|     | 入 Menus ち さ 合 号 10                                     | 00% ▼ \$ % .0 .00 123 Monts                             | •   - 10 +                                                            | в I 😌                                                                  | <u>A</u>   <b>À.</b> ⊞ 53 →   <b>Ξ</b> →                                          | ← ★  \$  ★ A                           | ± Υ                                                            |          | ^               |
| B91 | ✓ ∫fx                                                  |                                                         |                                                                       |                                                                        |                                                                                   |                                        |                                                                |          |                 |
|     | A                                                      | В                                                       | С                                                                     | D                                                                      | Е                                                                                 | F                                      | G                                                              | н        | I               |
| 1   | Item Name                                              | Description                                             | <b>Retail Price</b><br>(Vendor will<br>receive 00% of<br>this amount) | <b>SKU</b><br>(Vendor assigns<br>4-6 character<br>SKU to each<br>item) | Category<br>(Apparel, Jewelry, Stickers,<br>Stationery, Craft Kit,<br>Book, etc.) | Variation Type<br>Ex: Size, Color, etc | <b>Variation Name</b><br>Ex: Small (one line per<br>variation) | Quantity | Vendor Name     |
| 2   | Example: T-Shirt                                       | Cotton short sleeve tee, screenprinted                  | \$ 35.00                                                              | MUDOI                                                                  | Apparal                                                                           | fize                                   | Small                                                          | 10       | My Handmade Biz |
| 3   |                                                        |                                                         |                                                                       |                                                                        |                                                                                   |                                        |                                                                |          |                 |
| 4   |                                                        |                                                         |                                                                       | Describe you                                                           | ur Item. This will                                                                |                                        |                                                                |          |                 |
| 5   |                                                        |                                                         |                                                                       | help us diffe                                                          | rentiate between                                                                  |                                        |                                                                |          |                 |
| 5   |                                                        |                                                         |                                                                       | other similar                                                          | r items in vour                                                                   |                                        |                                                                |          |                 |
| 8   |                                                        |                                                         |                                                                       | invontory a                                                            | s well as other                                                                   |                                        |                                                                |          |                 |
| 9   |                                                        |                                                         |                                                                       | inventory - a                                                          |                                                                                   |                                        |                                                                |          |                 |
| 10  |                                                        |                                                         |                                                                       | similiar item                                                          | is from other                                                                     |                                        |                                                                |          |                 |
| 11  |                                                        |                                                         |                                                                       | vendors.                                                               |                                                                                   |                                        |                                                                |          |                 |
| 12  |                                                        |                                                         |                                                                       |                                                                        |                                                                                   |                                        |                                                                |          |                 |
| 13  |                                                        |                                                         |                                                                       |                                                                        |                                                                                   |                                        |                                                                |          |                 |
| 14  |                                                        |                                                         |                                                                       |                                                                        |                                                                                   |                                        |                                                                |          |                 |
| 15  |                                                        |                                                         |                                                                       |                                                                        |                                                                                   |                                        |                                                                |          |                 |
| 16  |                                                        |                                                         |                                                                       |                                                                        |                                                                                   |                                        |                                                                |          |                 |
| 17  |                                                        |                                                         |                                                                       |                                                                        |                                                                                   |                                        |                                                                |          |                 |
| 18  |                                                        |                                                         |                                                                       |                                                                        |                                                                                   |                                        |                                                                |          |                 |
| 19  |                                                        |                                                         |                                                                       |                                                                        |                                                                                   |                                        |                                                                |          |                 |
| 20  |                                                        |                                                         |                                                                       |                                                                        |                                                                                   |                                        |                                                                |          |                 |
| 21  |                                                        |                                                         |                                                                       |                                                                        |                                                                                   |                                        |                                                                |          |                 |
| 22  |                                                        |                                                         |                                                                       |                                                                        |                                                                                   |                                        |                                                                |          |                 |
| 24  |                                                        |                                                         |                                                                       |                                                                        |                                                                                   |                                        |                                                                |          |                 |
| 27  |                                                        |                                                         |                                                                       |                                                                        |                                                                                   |                                        |                                                                |          |                 |

|     | Craftcation Pop-Up Shop:<br>File Edit View Insert Form | Inventory Sheet ☆ 🖄 🗠<br>nat Data Tools Extensions Help |                                                                       |                                                            |                                                                                 |                    | <b>5</b>                                                |          | Share - +       |
|-----|--------------------------------------------------------|---------------------------------------------------------|-----------------------------------------------------------------------|------------------------------------------------------------|---------------------------------------------------------------------------------|--------------------|---------------------------------------------------------|----------|-----------------|
| C   | X Menus ちさ骨骨 10                                        | 00% <del>-</del> \$ % .0 .0 123 Monts                   | ▼   - 10 +                                                            | віэ                                                        |                                                                                 | C⊃ ▼ A ▼  G  ▼ ↓   |                                                         |          | ^               |
| B91 | ✓ ∫x                                                   |                                                         |                                                                       |                                                            |                                                                                 |                    |                                                         |          |                 |
|     | A                                                      | В                                                       | С                                                                     | D                                                          | Е                                                                               | F                  | G                                                       | н        | I               |
| 1   | ltem Name                                              | Description                                             | <b>Retail Price</b><br>(Vendor will<br>receive 60% of<br>this amount) | SKU<br>(Vendor assigns<br>4-6 character<br>SKU to<br>ttem) | Category<br>(Apparel, Jewelry, Stickers,<br>Stationery, Craft Kit,<br>Poole sto | Variation Type     | Variation Name<br>Ex: Small (one line per<br>variation) | Quantity | Vendor Name     |
| 2   | Example: T-Shirt                                       | Cotton short sleeve tee, screenprinted                  | \$ 35.00                                                              | мнвот                                                      | Ap                                                                              |                    | nall                                                    | 10       | My Handmade Biz |
| 3   |                                                        |                                                         |                                                                       |                                                            | Entoryour rota                                                                  | vil prico Thic ic  |                                                         |          |                 |
| 4   |                                                        |                                                         |                                                                       |                                                            |                                                                                 |                    |                                                         |          |                 |
| 5   |                                                        |                                                         |                                                                       |                                                            | the price we w                                                                  | ill sell your item |                                                         |          |                 |
| 6   |                                                        |                                                         |                                                                       |                                                            | in the store.                                                                   |                    |                                                         |          |                 |
| 7   |                                                        |                                                         |                                                                       |                                                            |                                                                                 |                    |                                                         |          |                 |
| 8   |                                                        |                                                         |                                                                       |                                                            | (You will receiv                                                                | e 60% of this      |                                                         |          |                 |
| 10  |                                                        |                                                         |                                                                       |                                                            |                                                                                 |                    |                                                         |          |                 |
| 10  |                                                        |                                                         |                                                                       |                                                            | price in your pa                                                                | ayout.)            |                                                         |          |                 |
| 12  |                                                        |                                                         |                                                                       |                                                            |                                                                                 |                    |                                                         |          |                 |
| 13  |                                                        |                                                         |                                                                       |                                                            |                                                                                 |                    |                                                         |          |                 |
| 14  |                                                        |                                                         |                                                                       |                                                            |                                                                                 |                    |                                                         |          |                 |
| 15  |                                                        |                                                         |                                                                       |                                                            |                                                                                 |                    |                                                         |          |                 |
| 16  |                                                        |                                                         |                                                                       |                                                            |                                                                                 |                    |                                                         |          |                 |
| 17  |                                                        |                                                         |                                                                       |                                                            |                                                                                 |                    |                                                         |          |                 |
| 18  |                                                        |                                                         |                                                                       |                                                            |                                                                                 |                    |                                                         |          |                 |
| 19  |                                                        |                                                         |                                                                       |                                                            |                                                                                 |                    |                                                         |          |                 |
| 20  |                                                        |                                                         |                                                                       |                                                            |                                                                                 |                    |                                                         |          |                 |
| 21  |                                                        |                                                         |                                                                       |                                                            |                                                                                 |                    |                                                         |          |                 |
| 22  |                                                        |                                                         |                                                                       |                                                            |                                                                                 |                    |                                                         |          |                 |
| 23  |                                                        |                                                         |                                                                       |                                                            |                                                                                 |                    |                                                         |          |                 |
| 24  |                                                        |                                                         |                                                                       |                                                            |                                                                                 |                    |                                                         |          |                 |

|     | Craftcation Pop-Up Shop:<br>File Edit View Insert Form | Ū                                      |                                                                       |                                                                        | Share - +                                                        |                             |           |                                  |          |                 |
|-----|--------------------------------------------------------|----------------------------------------|-----------------------------------------------------------------------|------------------------------------------------------------------------|------------------------------------------------------------------|-----------------------------|-----------|----------------------------------|----------|-----------------|
| 0   | 入 Menus ち さ 母 岩 10                                     | 00% <del>-</del> \$ % .0 .0 123 Monts  | 10 +                                                                  | в I 😌                                                                  | <u>A</u>   ♣. ⊞ 53 →   ■                                         | - ↓ •  •  • <u>A</u> •   G⊃ | t II. Y   | - Σ                              |          | ^               |
| B91 | ✓ fx                                                   |                                        |                                                                       |                                                                        |                                                                  |                             |           |                                  |          |                 |
|     | A                                                      | В                                      | С                                                                     | D                                                                      | E                                                                | F                           | G         |                                  | н        | I               |
| 1   | ltem Name                                              | Description                            | <b>Retail Price</b><br>(Vendor will<br>receive 60% of<br>this amount) | <b>SKU</b><br>(Vendor assigns<br>4-6 character<br>SKU to each<br>item) | Category<br>(Apparel, Jewelry, Sticke<br>Station of C<br>Book, g | irs,                        | Variation | <b>Name</b><br>e line per<br>pn) | Quantity | Vendor Name     |
| 2   | Example: T-Shirt                                       | Cotton short sleeve tee, screenprinted | \$ 35.00                                                              | MHB01                                                                  | Apparel ASS                                                      |                             | e is up   |                                  | 10       | My Handmade Biz |
| 3   |                                                        |                                        |                                                                       |                                                                        | to y                                                             | ou. It can be a             |           |                                  |          |                 |
| 4   |                                                        |                                        |                                                                       |                                                                        | cor                                                              | nbination of numbe          | ers and   |                                  |          |                 |
| 5   |                                                        |                                        |                                                                       |                                                                        | lett                                                             | ers but must be bet         | tween 4   |                                  |          |                 |
| 6   |                                                        |                                        |                                                                       |                                                                        | and                                                              | l 6 characters.             |           |                                  |          |                 |
| - / |                                                        |                                        |                                                                       |                                                                        |                                                                  |                             |           |                                  |          |                 |
| 0   |                                                        |                                        |                                                                       |                                                                        |                                                                  |                             |           |                                  |          |                 |
| 10  |                                                        |                                        |                                                                       |                                                                        | Exa                                                              | mple: MHB01                 |           |                                  |          |                 |
| 11  |                                                        |                                        |                                                                       |                                                                        |                                                                  |                             | 1         |                                  |          |                 |
| 12  |                                                        |                                        |                                                                       |                                                                        |                                                                  |                             |           |                                  |          |                 |
| 13  |                                                        |                                        |                                                                       |                                                                        |                                                                  |                             |           |                                  |          |                 |
| 14  |                                                        |                                        |                                                                       |                                                                        |                                                                  |                             |           |                                  |          |                 |
| 15  |                                                        |                                        |                                                                       |                                                                        |                                                                  |                             |           |                                  |          |                 |
| 16  |                                                        |                                        |                                                                       |                                                                        |                                                                  |                             |           |                                  |          |                 |
| 17  |                                                        |                                        |                                                                       |                                                                        |                                                                  |                             |           |                                  |          |                 |
| 18  |                                                        |                                        |                                                                       |                                                                        |                                                                  |                             |           |                                  |          |                 |
| 19  |                                                        |                                        |                                                                       |                                                                        |                                                                  |                             |           |                                  |          |                 |
| 20  |                                                        |                                        |                                                                       |                                                                        |                                                                  |                             |           |                                  |          |                 |
| 21  |                                                        |                                        |                                                                       |                                                                        |                                                                  |                             |           |                                  |          |                 |
| 22  |                                                        |                                        |                                                                       |                                                                        |                                                                  |                             |           |                                  |          |                 |
| 23  |                                                        |                                        |                                                                       |                                                                        |                                                                  |                             |           |                                  |          |                 |
| 24  |                                                        |                                        |                                                                       |                                                                        |                                                                  |                             |           |                                  |          |                 |

|                       | Craftcation Pop-Up Shop:<br>File Edit View Insert Form | Inventory Sheet ☆ 🕼 🗠<br>nat Data Tools Extensions Help |                                                                       |                                                                        |                                                                                   |                                                 | <b>I</b>                                                       |                                         | Share - +       |
|-----------------------|--------------------------------------------------------|---------------------------------------------------------|-----------------------------------------------------------------------|------------------------------------------------------------------------|-----------------------------------------------------------------------------------|-------------------------------------------------|----------------------------------------------------------------|-----------------------------------------|-----------------|
| C                     | 、Menus ち さ 母 号 10                                      | 00% → \$ % .0 .0 123 Monts                              | •   - <u>10</u> +                                                     | в I 🗘                                                                  | <u>A</u>   ♣. ⊞ 53 -   ≣ -                                                        | ← ▼  ♀  ▼ ▲ ▼ G⊃                                | + Υ Σ                                                          |                                         | ^               |
| B91                   | ✓ fx                                                   |                                                         |                                                                       |                                                                        |                                                                                   |                                                 |                                                                |                                         |                 |
|                       | A                                                      | В                                                       | С                                                                     | D                                                                      | E                                                                                 | F                                               | G                                                              | н                                       | I               |
| 1                     | ltem Name                                              | Description                                             | <b>Retail Price</b><br>(Vendor will<br>receive 60% of<br>this amount) | <b>SKU</b><br>(Vendor assigns<br>4-6 character<br>SKU to each<br>item) | Category<br>(Apparel, Jewelry, Stickers,<br>Stationery, Craft Kit,<br>Book, etc.) | Variation Type                                  | <b>Variation Name</b><br>Ex: Small (one line per<br>variation) | Quantity                                | Vendor Name     |
| 2                     | Example: T-Shirt                                       | Cotton short sleeve tee, screenprinted                  | \$ 35.00                                                              | MHB01                                                                  | Apparel                                                                           | Size                                            |                                                                | - i i i i i i i i i i i i i i i i i i i | My Handmade Biz |
| 3<br>4<br>5<br>6<br>7 |                                                        |                                                         |                                                                       |                                                                        |                                                                                   | Assign a c<br>example o<br>assigned<br>category | category. For our<br>of T-Shirt, we hav<br>apparel as the      | 'e                                      |                 |
| 8                     |                                                        |                                                         |                                                                       |                                                                        |                                                                                   | category.                                       |                                                                |                                         |                 |
| 9                     |                                                        |                                                         |                                                                       |                                                                        |                                                                                   |                                                 |                                                                |                                         |                 |
| 10                    |                                                        |                                                         |                                                                       |                                                                        |                                                                                   |                                                 |                                                                |                                         |                 |
| 12                    |                                                        |                                                         |                                                                       |                                                                        |                                                                                   |                                                 |                                                                |                                         |                 |
| 13                    |                                                        |                                                         |                                                                       |                                                                        |                                                                                   |                                                 |                                                                |                                         |                 |
| 14                    |                                                        |                                                         |                                                                       |                                                                        |                                                                                   |                                                 |                                                                |                                         |                 |
| 15                    |                                                        |                                                         |                                                                       |                                                                        |                                                                                   |                                                 |                                                                |                                         |                 |
| 16                    |                                                        |                                                         |                                                                       |                                                                        |                                                                                   |                                                 |                                                                |                                         |                 |
| 17                    |                                                        |                                                         |                                                                       |                                                                        |                                                                                   |                                                 |                                                                |                                         |                 |
| 18                    |                                                        |                                                         |                                                                       |                                                                        |                                                                                   |                                                 |                                                                |                                         |                 |
| 19                    |                                                        |                                                         |                                                                       |                                                                        |                                                                                   |                                                 |                                                                |                                         |                 |
| 20                    |                                                        |                                                         |                                                                       |                                                                        |                                                                                   |                                                 |                                                                |                                         |                 |
| 22                    |                                                        |                                                         |                                                                       |                                                                        |                                                                                   |                                                 |                                                                |                                         |                 |
| 23                    |                                                        |                                                         |                                                                       |                                                                        |                                                                                   |                                                 |                                                                |                                         |                 |
| 24                    |                                                        |                                                         |                                                                       |                                                                        |                                                                                   |                                                 |                                                                |                                         |                 |

| ⊞   | Craftcation Pop-Up Shop: Inventory Sheet ☆ @ ⊘<br>File Edit View Insert Format Data Tools Extensions Help |                                        |                                                                       |                                                                        |                                                                                   |                                               |                                                                |          |                 |  |  |  |  |
|-----|----------------------------------------------------------------------------------------------------|----------------------------------------|-----------------------------------------------------------------------|------------------------------------------------------------------------|-----------------------------------------------------------------------------------|-----------------------------------------------|----------------------------------------------------------------|----------|-----------------|--|--|--|--|
| C   | Menus 5 순 🛱 🕇 10                                                                                          | 00% ▼ \$ % .0 .0 123 Monts             | •   - 10 +                                                            | в I 🗘                                                                  | <u>A</u>   ♣. ⊞ 문국 ▼   <b>≡</b> ▼                                                 | <u>↓</u> ▼  \$  ▼ <u>A</u> ▼ (CĐ              |                                                                |          | ^               |  |  |  |  |
| B91 | ✓ fx                                                                                                    |                                        |                                                                       |                                                                        |                                                                                   |                                               |                                                                |          |                 |  |  |  |  |
|     | A                                                                                                    | В                                      | С                                                                     | D                                                                      | E                                                                                 | F                                             | G                                                              | н        | I               |  |  |  |  |
| 1   | ltem Name                                                                                                 | Description                            | <b>Retail Price</b><br>(Vendor will<br>receive 60% of<br>this amount) | <b>SKU</b><br>(Vendor assigns<br>4-6 character<br>SKU to each<br>item) | Category<br>(Apparel, Jewelry, Stickers,<br>Stationery, Craft Kit,<br>Book, etc.) | <b>Variation Type</b><br>Ex: Size, Color, etc | <b>Variation Name</b><br>Ex: Small (one line per<br>variation) | Quantity | Vendor Name     |  |  |  |  |
| 2   | Example: T-Shirt                                                                                          | Cotton short sleeve tee, screenprinted | \$ 35.00                                                              | MHB01                                                                  | Apparel                                                                           | Size                                          | Small                                                          | 10       | My Handmade Biz |  |  |  |  |
| 3   |                                                                                                    |                                        |                                                                       |                                                                        |                                                                                   |                                               |                                                                |          |                 |  |  |  |  |
| 4   |                                                                                                    |                                        |                                                                       |                                                                        |                                                                                   |                                               |                                                                |          |                 |  |  |  |  |
| 5   |                                                                                                    |                                        |                                                                       | IF.                                                                    | vour itom has any war                                                             | intions                                       |                                                                |          |                 |  |  |  |  |
| 6   |                                                                                                    |                                        |                                                                       | 11.7                                                                   | our item has any var                                                              | lations                                       |                                                                |          |                 |  |  |  |  |
| 7   |                                                                                                    |                                        |                                                                       | (in                                                                    | our example we hav                                                                | /e                                            |                                                                |          |                 |  |  |  |  |
| 8   |                                                                                                    |                                        |                                                                       | dif                                                                    | ferent sizes) this is w                                                           | here                                          |                                                                |          |                 |  |  |  |  |
| 9   |                                                                                                    |                                        |                                                                       | VO                                                                     | u tell us the kind of                                                             |                                               |                                                                |          |                 |  |  |  |  |
| 10  |                                                                                                    |                                        |                                                                       | J =                                                                    | riation (Variations de                                                            | not                                           |                                                                |          |                 |  |  |  |  |
| 12  |                                                                                                    |                                        |                                                                       | va                                                                     |                                                                                   | , incr                                        |                                                                |          |                 |  |  |  |  |
| 13  |                                                                                                    |                                        |                                                                       | rea                                                                    | quire their own SKUs                                                              | 5.)                                           |                                                                |          |                 |  |  |  |  |
| 14  |                                                                                                    |                                        |                                                                       |                                                                        |                                                                                   |                                               |                                                                |          |                 |  |  |  |  |
| 15  |                                                                                                    |                                        |                                                                       |                                                                        |                                                                                   |                                               |                                                                |          |                 |  |  |  |  |
| 16  |                                                                                                    |                                        |                                                                       |                                                                        |                                                                                   |                                               |                                                                |          |                 |  |  |  |  |
| 17  |                                                                                                    |                                        |                                                                       |                                                                        |                                                                                   |                                               |                                                                |          |                 |  |  |  |  |
| 18  |                                                                                                    |                                        |                                                                       |                                                                        |                                                                                   |                                               |                                                                |          |                 |  |  |  |  |
| 19  |                                                                                                    |                                        |                                                                       |                                                                        |                                                                                   |                                               |                                                                |          |                 |  |  |  |  |
| 20  |                                                                                                    |                                        |                                                                       |                                                                        |                                                                                   |                                               |                                                                |          |                 |  |  |  |  |
| 21  |                                                                                                    |                                        |                                                                       |                                                                        |                                                                                   |                                               |                                                                |          |                 |  |  |  |  |
| 22  |                                                                                                    |                                        |                                                                       |                                                                        |                                                                                   |                                               |                                                                |          |                 |  |  |  |  |
| 23  |                                                                                                    |                                        |                                                                       |                                                                        |                                                                                   |                                               |                                                                |          |                 |  |  |  |  |
| 24  |                                                                                                    |                                        |                                                                       |                                                                        |                                                                                   |                                               |                                                                |          |                 |  |  |  |  |

|     | Craftcation Pop-Up Shop: I<br>File Edit View Insert Form | Inventory Sheet ☆ 🖄 🗠<br>Iat Data Tools Extensions Help |                                                                       |                                                                        |                                                                                   |                                        | 5 E                                                            |          | Share - +       |
|-----|----------------------------------------------------------|---------------------------------------------------------|-----------------------------------------------------------------------|------------------------------------------------------------------------|-----------------------------------------------------------------------------------|----------------------------------------|----------------------------------------------------------------|----------|-----------------|
|     | 入 Menus ち さ 母 窄 10                                       | 00% ▼ \$ % .0 .0 123 Monts                              | ▼   - 10 +                                                            | в І 🕄                                                                  | <u>A</u>   ♣. ⊞ 53 ▼   ≣ ▼                                                        | <u>↓</u> ▼  ♀  ▼ <u>A</u> ▼ G⊃         | ΞΞΥΞτΣ                                                         |          | ^               |
| B91 | ✓ ∫ fx                                                   |                                                         |                                                                       |                                                                        |                                                                                   |                                        |                                                                |          |                 |
|     | A                                                        | В                                                       | С                                                                     | D                                                                      | E                                                                                 | F                                      | G                                                              | н        | I               |
| 1   | ltem Name                                                | Description                                             | <b>Retail Price</b><br>(Vendor will<br>receive 60% of<br>this amount) | <b>SKU</b><br>(Vendor assigns<br>4-6 character<br>SKU to each<br>item) | Category<br>(Apparel, Jewelry, Stickers,<br>Stationery, Craft Kit,<br>Book, etc.) | Variation Type<br>Ex: Size, Color, etc | <b>Variation Name</b><br>Ex: Small (one line per<br>variation) | Quantity | Vendor Name     |
| 2   | Example: T-Shirt                                         | Cotton short sleeve tee, screenprinted                  | \$ 35.00                                                              | MHB01                                                                  | Apparel                                                                           | Size                                   | Small                                                          | 10       | My Handmade Biz |
| 3   |                                                          |                                                         |                                                                       |                                                                        |                                                                                   |                                        |                                                                |          |                 |
| 4   |                                                          |                                                         |                                                                       |                                                                        |                                                                                   |                                        |                                                                |          |                 |
| 5   |                                                          |                                                         |                                                                       |                                                                        |                                                                                   |                                        |                                                                |          |                 |
| 6   |                                                          |                                                         |                                                                       |                                                                        | He                                                                                | ere you add your v                     | variation                                                      |          |                 |
| 7   |                                                          |                                                         |                                                                       |                                                                        | na                                                                                | ame.                                   |                                                                |          |                 |
| 8   |                                                          |                                                         |                                                                       |                                                                        |                                                                                   |                                        |                                                                |          |                 |
| 10  |                                                          |                                                         |                                                                       |                                                                        | c'                                                                                |                                        | ,                                                              |          |                 |
| 11  |                                                          |                                                         |                                                                       |                                                                        | Sir                                                                               | nce our example \                      | /ariation                                                      |          |                 |
| 12  |                                                          |                                                         |                                                                       |                                                                        | Ту                                                                                | pe is Size, this is w                  | /here we                                                       |          |                 |
| 13  |                                                          |                                                         |                                                                       |                                                                        | as                                                                                | sign Small for the                     | variation                                                      |          |                 |
| 14  |                                                          |                                                         |                                                                       |                                                                        | na                                                                                | ame                                    |                                                                |          |                 |
| 15  |                                                          |                                                         |                                                                       |                                                                        | 114                                                                               |                                        |                                                                |          |                 |
| 16  |                                                          |                                                         |                                                                       |                                                                        |                                                                                   |                                        |                                                                |          |                 |
| 17  |                                                          |                                                         |                                                                       |                                                                        |                                                                                   |                                        |                                                                |          |                 |
| 18  |                                                          |                                                         |                                                                       |                                                                        |                                                                                   |                                        |                                                                |          |                 |
| 19  |                                                          |                                                         |                                                                       |                                                                        |                                                                                   |                                        |                                                                |          |                 |
| 20  |                                                          |                                                         |                                                                       |                                                                        |                                                                                   |                                        |                                                                |          |                 |
| 21  |                                                          |                                                         |                                                                       |                                                                        |                                                                                   |                                        |                                                                |          |                 |
| 22  |                                                          |                                                         |                                                                       |                                                                        |                                                                                   |                                        |                                                                |          |                 |
| 23  |                                                          |                                                         |                                                                       |                                                                        |                                                                                   |                                        |                                                                |          |                 |
| 24  |                                                          |                                                         |                                                                       |                                                                        |                                                                                   |                                        |                                                                |          |                 |

|     | Craftcation Pop-Up Shop: I<br>File Edit View Insert Form | nventory Sheet ☆ & ⊘<br>at Data Tools Extensions Help |                                                                       |                                                                        |                                                                                   |                                        | 1) E                                                           |          | Share - +       |
|-----|----------------------------------------------------------|-------------------------------------------------------|-----------------------------------------------------------------------|------------------------------------------------------------------------|-----------------------------------------------------------------------------------|----------------------------------------|----------------------------------------------------------------|----------|-----------------|
| (   | ス Menus ち さ 骨 窄 10                                       | 00% ▼ \$ % .0 .0 123 Monts                            | •   - 10 +                                                            | в I ÷                                                                  | <u>A</u>   <b>À.</b> ⊞ 53 →   <b>Ξ</b> →                                          | <u>↓</u> •  ₽  • <u>A</u> • G⊃         | ΞΨΣ                                                            |          | ^               |
| B91 | ▼ j£x                                                    |                                                       |                                                                       |                                                                        |                                                                                   |                                        |                                                                |          |                 |
|     | A                                                        | В                                                     | С                                                                     | D                                                                      | E                                                                                 | F                                      | G                                                              | Н        | I               |
| 1   | Item Name                                                | Description                                           | <b>Retail Price</b><br>(Vendor will<br>receive 60% of<br>this amount) | <b>SKU</b><br>(Vendor assigns<br>4-6 character<br>SKU to each<br>item) | Category<br>(Apparel, Jewelry, Stickers,<br>Stationery, Craft Kit,<br>Book, etc.) | Variation Type<br>Ex: Size, Color, etc | <b>Variation Name</b><br>Ex: Small (one line per<br>variation) | Quantity | Vendor Name     |
| 2   | Example: T-Shirt                                         | Cotton short sleeve tee, screenprinted                | \$ 35.00                                                              | MHB01                                                                  | Apparel                                                                           | Size                                   | Small                                                          | 10       | My Handmade Biz |
| 3   |                                                          |                                                       |                                                                       |                                                                        |                                                                                   |                                        |                                                                |          |                 |
| 4   |                                                          |                                                       |                                                                       |                                                                        |                                                                                   |                                        |                                                                |          |                 |
| 5   |                                                          |                                                       |                                                                       |                                                                        |                                                                                   |                                        |                                                                |          |                 |
| 6   |                                                          |                                                       |                                                                       |                                                                        |                                                                                   | Tell us ho                             | ow many of this                                                |          |                 |
|     |                                                          |                                                       |                                                                       |                                                                        |                                                                                   | item/vari                              | ation you are                                                  |          |                 |
| 0   |                                                          |                                                       |                                                                       |                                                                        |                                                                                   | including                              | a in your shipment.                                            |          |                 |
| 10  |                                                          |                                                       |                                                                       |                                                                        |                                                                                   |                                        | , , <u>-</u>                                                   |          |                 |
| 11  |                                                          |                                                       |                                                                       |                                                                        |                                                                                   |                                        |                                                                |          |                 |
| 12  |                                                          |                                                       |                                                                       |                                                                        |                                                                                   |                                        |                                                                |          |                 |
| 13  |                                                          |                                                       |                                                                       |                                                                        |                                                                                   |                                        |                                                                |          |                 |
| 14  |                                                          |                                                       |                                                                       |                                                                        |                                                                                   |                                        |                                                                |          |                 |
| 15  |                                                          |                                                       |                                                                       |                                                                        |                                                                                   |                                        |                                                                |          |                 |
| 16  |                                                          |                                                       |                                                                       |                                                                        |                                                                                   |                                        |                                                                |          |                 |
| 17  |                                                          |                                                       |                                                                       |                                                                        |                                                                                   |                                        |                                                                |          |                 |
| 18  |                                                          |                                                       |                                                                       |                                                                        |                                                                                   |                                        |                                                                |          |                 |
| 19  |                                                          |                                                       |                                                                       |                                                                        |                                                                                   |                                        |                                                                |          |                 |
| 20  |                                                          |                                                       |                                                                       |                                                                        |                                                                                   |                                        |                                                                |          |                 |
| 21  |                                                          |                                                       |                                                                       |                                                                        |                                                                                   |                                        |                                                                |          |                 |
| 22  |                                                          |                                                       |                                                                       |                                                                        |                                                                                   |                                        |                                                                |          |                 |
| 23  |                                                          |                                                       |                                                                       |                                                                        |                                                                                   |                                        |                                                                |          |                 |
| 24  |                                                          |                                                       |                                                                       |                                                                        |                                                                                   |                                        |                                                                |          |                 |

|     | E Craftcation Pop-Up Shop: Inventory Sheet ☆ @ ⊘<br>File Edit View Insert Format Data Tools Extensions Help |                                        |                                                                       |                                                                        |                                                                                   |                                        |                                                                |           |                 |  |  |  |  |
|-----|----------------------------------------------------------------------------------------------------|----------------------------------------|-----------------------------------------------------------------------|------------------------------------------------------------------------|-----------------------------------------------------------------------------------|----------------------------------------|----------------------------------------------------------------|-----------|-----------------|--|--|--|--|
|     | X Menus 5 순 률 둠 10                                                                                          | 00% ▼ \$ % .0 .0 123 Monts             | ▼   - 10 +                                                            | в I 😌                                                                  | <u>A</u>   ♣. ⊞ 53 ▼   <b>E</b> ▼                                                 | <u>↓</u> •  ₽  • <u>A</u> • (G)        |                                                                |           | ^               |  |  |  |  |
| B91 | ✓ ∫ fx                                                                                                    |                                        |                                                                       |                                                                        |                                                                                   |                                        |                                                                |           |                 |  |  |  |  |
|     | A                                                                                                    | В                                      | С                                                                     | D                                                                      | E                                                                                 | F                                      | G                                                              | н         | I               |  |  |  |  |
| 1   | ltem Name                                                                                                   | Description                            | <b>Retail Price</b><br>(Vendor will<br>receive 60% of<br>this amount) | <b>SKU</b><br>(Vendor assigns<br>4-6 character<br>SKU to each<br>item) | Category<br>(Apparel, Jewelry, Stickers,<br>Stationery, Craft Kit,<br>Book, etc.) | Variation Type<br>Ex: Size, Color, etc | <b>Variation Name</b><br>Ex: Small (one line per<br>variation) | Quantity  | Vendor Name     |  |  |  |  |
| 2   | Example: T-Shirt                                                                                            | Cotton short sleeve tee, screenprinted | \$ 35.00                                                              | MHB01                                                                  | Apparel                                                                           | Size                                   | Small                                                          | 10        | My Handmade Biz |  |  |  |  |
| 3   |                                                                                                    |                                        |                                                                       |                                                                        |                                                                                   |                                        |                                                                |           |                 |  |  |  |  |
| 4   |                                                                                                    |                                        |                                                                       |                                                                        |                                                                                   |                                        | 6                                                              |           |                 |  |  |  |  |
| 5   |                                                                                                    |                                        |                                                                       |                                                                        |                                                                                   |                                        | · · · · · · · · · · · · · · · · · · ·                          |           |                 |  |  |  |  |
| 6   |                                                                                                    |                                        |                                                                       |                                                                        |                                                                                   |                                        | nclude vour name                                               | or        |                 |  |  |  |  |
| 7   |                                                                                                    |                                        |                                                                       |                                                                        |                                                                                   | h                                      | usiness name her                                               | a This is |                 |  |  |  |  |
| 8   |                                                                                                    |                                        |                                                                       |                                                                        |                                                                                   |                                        |                                                                |           |                 |  |  |  |  |
| 9   |                                                                                                    |                                        |                                                                       |                                                                        |                                                                                   | r                                      | iow you will be sto                                            | red as a  |                 |  |  |  |  |
| 10  |                                                                                                    |                                        |                                                                       |                                                                        |                                                                                   | V                                      | endor In our point                                             | of sale   |                 |  |  |  |  |
| 11  |                                                                                                    |                                        |                                                                       |                                                                        |                                                                                   | S                                      | ystem.                                                         |           |                 |  |  |  |  |
| 12  |                                                                                                    |                                        |                                                                       |                                                                        |                                                                                   |                                        | 5                                                              |           |                 |  |  |  |  |
| 14  |                                                                                                    |                                        |                                                                       |                                                                        |                                                                                   |                                        |                                                                |           |                 |  |  |  |  |
| 15  |                                                                                                    |                                        |                                                                       |                                                                        |                                                                                   |                                        |                                                                |           |                 |  |  |  |  |
| 16  |                                                                                                    |                                        |                                                                       |                                                                        |                                                                                   |                                        |                                                                |           |                 |  |  |  |  |
| 17  |                                                                                                    |                                        |                                                                       |                                                                        |                                                                                   |                                        |                                                                |           |                 |  |  |  |  |
| 18  |                                                                                                    |                                        |                                                                       |                                                                        |                                                                                   |                                        |                                                                |           |                 |  |  |  |  |
| 19  |                                                                                                    |                                        |                                                                       |                                                                        |                                                                                   |                                        |                                                                |           |                 |  |  |  |  |
| 20  |                                                                                                    |                                        |                                                                       |                                                                        |                                                                                   |                                        |                                                                |           |                 |  |  |  |  |
| 21  |                                                                                                    |                                        |                                                                       |                                                                        |                                                                                   |                                        |                                                                |           |                 |  |  |  |  |
| 22  |                                                                                                    |                                        |                                                                       |                                                                        |                                                                                   |                                        |                                                                |           |                 |  |  |  |  |
| 23  |                                                                                                    |                                        |                                                                       |                                                                        |                                                                                   |                                        |                                                                |           |                 |  |  |  |  |
| 24  |                                                                                                    |                                        |                                                                       |                                                                        |                                                                                   |                                        |                                                                |           |                 |  |  |  |  |

# Now that you've filled out your spreadsheet, you're ready to download it and then upload it to your submission form!

|        | Craftcation Pop-Up Shop: Invento<br>File Edit View Insert Format Data | o <b>ry She</b><br>a Tool | eet 🕁 🕼 👁<br>s Extensions Help |                                                |                                       |                                                                       |                                        | 5 E                                                     | Q •      | 🛇 Share 🝷 🔶 🍕   |
|--------|-----------------------------------------------------------------------|---------------------------|--------------------------------|------------------------------------------------|---------------------------------------|-----------------------------------------------------------------------|----------------------------------------|---------------------------------------------------------|----------|-----------------|
| ٩      | T New                                                                 | •                         | % .0, .00 123 Monts            | ▼   - 10 +                                     | в / ÷                                 | <u>A</u>   . ⊞ 53 -   ≣ -                                             | <u>↓</u> •  २  • A, • (⊂)              | ₽щΥ匾▾Σ                                                  |          | ^ 3             |
| B91    | 🗅 Open                                                                | жо                        |                                |                                                |                                       |                                                                       |                                        |                                                         |          |                 |
| 571    | →] Import                                                             |                           | В                              | С                                              | D                                     | E                                                                     | F                                      | G                                                       | н        | [               |
|        | 🗋 Make a copy                                                         |                           |                                | Retail Price                                   | <b>SKU</b><br>(Vendor assigns         | Category                                                              |                                        |                                                         |          |                 |
| 1      | 온+ Share                                                              | ►                         | Description                    | (Vendor will<br>receive 60% of<br>this amount) | 4-6 character<br>SKU to each<br>item) | (Apparel, Jewelry, Stickers,<br>Stationery, Craft Kit,<br>Book, etc.) | Variation Type<br>Ex: Size, Color, etc | Variation Name<br>Ex: Small (one line per<br>variation) | Quantity | Vendor Name     |
| 2      | 🖂 Email                                                               | •                         | leeve tee, screenprinted       | \$ 35.00                                       | MHB01                                 | Apparel                                                               | Size                                   | Small                                                   | 10       | My Handmade Biz |
| 3      | 🛃 Download                                                            | •                         | Microsoft Excel (.xlsx)        |                                                |                                       |                                                                       |                                        |                                                         |          |                 |
| 5<br>6 | 🖉 Rename                                                              |                           | OpenDocument (.ods)            |                                                |                                       |                                                                       |                                        |                                                         |          |                 |
| 7 8    | ⇒ Move                                                                |                           | PDF (.pdf)                     |                                                |                                       |                                                                       |                                        |                                                         |          |                 |
| 9      | Add shortcut to Drive                                                 |                           | Web Page (.html)               |                                                |                                       | From within your file                                                 | e vou'll                               |                                                         |          | +               |
| 10     | 🔟 Move to trash                                                       |                           | Comma Separated Values (.c     | csv)                                           |                                       | download a csy vers                                                   | sion and                               |                                                         |          |                 |
| 12     |                                                                       | _                         | Tab Separated Values (.tsv)    |                                                |                                       | save to vour compu                                                    | tor                                    |                                                         |          |                 |
| 13     | <ul> <li>Version history</li> </ul>                                   |                           |                                |                                                |                                       |                                                                       |                                        |                                                         |          |                 |
| 14     | Ø Make available offline                                              |                           |                                |                                                |                                       | Vou'll then return to                                                 |                                        |                                                         |          |                 |
| 16     |                                                                       |                           |                                |                                                |                                       | inventory submissio                                                   |                                        |                                                         |          |                 |
| 17     | () Details                                                            |                           |                                |                                                |                                       | upload your covifilo                                                  |                                        |                                                         |          |                 |
| 18     | හි Settings                                                           |                           |                                |                                                |                                       | upidad your .csv me.                                                  | ·                                      |                                                         |          |                 |
| 20     |                                                                       |                           |                                |                                                |                                       |                                                                       |                                        |                                                         |          |                 |
| 21     | 🖶 Print                                                               | ЖP                        |                                |                                                |                                       |                                                                       |                                        |                                                         |          |                 |
| 22     | _                                                                     |                           |                                |                                                |                                       |                                                                       |                                        |                                                         |          |                 |
| 23     |                                                                       |                           |                                |                                                |                                       |                                                                       |                                        |                                                         |          |                 |
| 27     |                                                                       |                           |                                |                                                |                                       |                                                                       |                                        |                                                         |          |                 |

#### **POP-UP SHOP INVENTORY INSTRUCTIONS**

STEP 1: Review the inventory sheet instruction guide here.

STEP 2: Click this link to access our inventory spreadsheet template.

• **IMPORTANT:** This file is a template - you will only have access to view this file. Instructions to save an editable copy are found in the instruction guide.

**STEP 3:** Fill out your inventory spreadsheet using one line for each item. Include variations in size, type, etc. For questions about SKUs and variations, refer to the instruction guide here.

STEP 4: Save your file in .csv or .xslx format and upload using the box below. \*

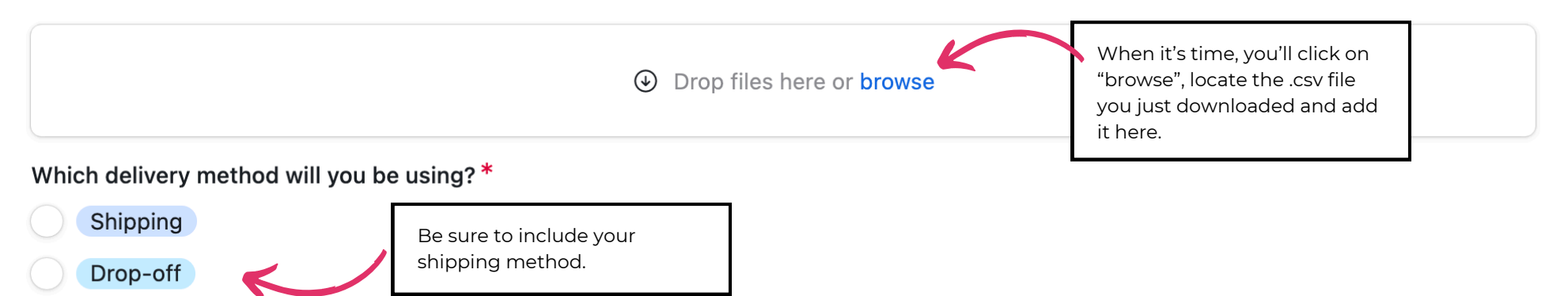

### After you've submitted your form, IT'S TIME TO PACKAGE & SHIP!

# Be sure to label your products with their SKU and Retail Price before shipping!

NOTE: For small items like stickers, this step is not required.

Should you have any issues with this process, email <u>katiemac@dearhandmadelife.com</u>.

#### TO SHIP YOUR PACKAGE:

**1: Label the outside of your box as follows:** Your Business Name + POP-UP SHOP INVENTORY Ex: My Handmade Biz (Pop-Up Shop Inventory)

#### 2: Include a printed copy of your finished inventory spreadsheet

#### 3: Ship your package to:

CRAFTACTION (Jason Belter) - (Pop-Up Shop Inventory) Ventura Beach Marriott 2055 E. Harbor Blvd. Ventura, CA 93001

> SHIPPING WINDOW: MARCH 31 - APRIL 20, 2025 WE MUST RECEIVE YOUR SHIPMENT IN THIS WINDOW SHIPMENTS RECEIVED BEFORE OR AFTER THIS DATE WILL BE RETURNED TO SENDER.